# Handledning till Naturskyddsföreningens medlemsregister för kretsar och länsförbund

För att underlätta för dig som **medlemsansvarig**, när du arbetar i kretsens eller länsförbundets medlemsregister, kommer här en liten manual som visar hur man gör. Det är inte svårt. Lycka till!

# Öppna medlemsregistret

Logga in i Nya Naturkontakt och klicka på fliken längst till höger: MIN SIDA.

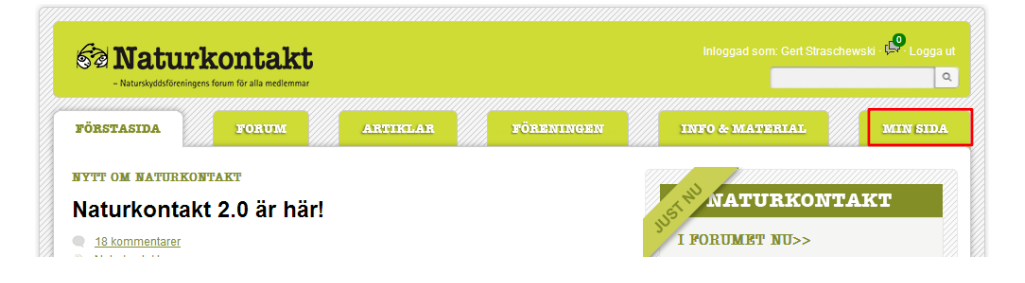

#### Klicka på Jag i medlemsregistret

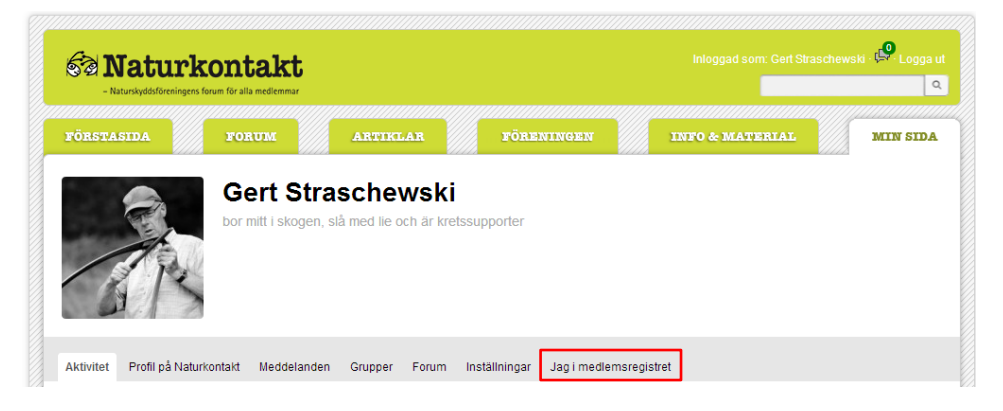

och sedan på *Medlemsregister*.

| Natur<br>- Naturskyddsförenin | <b>rkontakt</b><br>gens forum för alla medlemmar |                          |                              | Inloggad som: Gert Strasct | newski - 🗭 Logga |
|-------------------------------|--------------------------------------------------|--------------------------|------------------------------|----------------------------|------------------|
| FÖRSTASIDA                    | FORUM                                            | ARTIKLAR                 | FÖRENINGEN                   | INFO & MATERIAL            | MIN SID          |
| -                             | Gert St<br>bor mitt i skog                       | raschewski               | tssupporter                  |                            |                  |
| Aktivitet Profil på Na        | turkontakt Meddeland                             | len Grupper Forum        | Inställningar Jag i medlemsr | egistret                   |                  |
| Mina uppgifter Mitt           | engagemang Mina b                                | etalningar Medlemsregist | er                           |                            |                  |

Klicka på länken göra det här så öppnas medlemsregistret i ett nytt fönster.

| Naturkontakt     - Naturskydddfereningens forum för alla medlemmar                                           | Inloggad som: Gerf Str                     | aschewski - 💭 Logga ut |
|----------------------------------------------------------------------------------------------------|--------------------------------------------|------------------------|
| FÖRSTASIDA FORUM ARTIKLAR                                                                                    | föreningen info & material                 | MIN SIDA               |
| Gert Straschewski<br>bor mit i skogen, slå med lie och är kret                                               | Issupporter                                |                        |
| Aktivitet Profil på Naturkontakt Meddelanden Grupper Forum                                                   | Inställningar Jag i medlemsregistret       |                        |
| Mina uppgifter Mitt engagemang Mina betalningar Medlemsregiste                                               | 21                                         |                        |
| MEDLEMSREGISTRET<br>Om du har behörighet att komma åt medlemsregistret, så kan du <u>oora d</u><br>fönster). | <u>et här</u> (d <mark>opnas i nytt</mark> |                        |

## Redigera medlems styrelseuppdrag

Välj *Alla mina länsförbund* i rullgardinsfältet Länsförbund och kretsen du tillhör (här: *Roslagens Naturskyddsförening*) i rullgardinsfältet Lokalförening. Gå du till rullgardinsfältet Styrelse/Styrgrupp och välj kretsens namn längst ner (som inte är fetstilad).

| Medlemsreg                                                                          | jister                                                                                                    |                                                                                                    |                                                                             |                                                                                                    |                                         |                                                                |
|-------------------------------------------------------------------------------------|----------------------------------------------------------------------------------------------------|----------------------------------------------------------------------------------------------------|-----------------------------------------------------------------------------|----------------------------------------------------------------------------------------------------|-----------------------------------------|----------------------------------------------------------------|
| Välkommen till<br>När du använd<br>Läs mer om Pl<br>Medlemssiffro<br>återbäringsgru | I medlemsregistret för N<br>der medlemsregistret är<br>UL och vad det innebär<br>orna nedan visar antal m<br>undade antalet medlemm | aturskyddsfören ing<br>du skyldig att följa i<br>för dig <u>här</u><br>nedlem mar som före<br>nar. För att få dessa | en. Här syns vi<br>reglerna i perso<br>ningen har just<br>a siffror kontakt | iken/vilka lokalföreningar/kretsar, länsfört<br>nuppgiftslagen (PUL).<br>nu. Denna siffra är inte samma som före<br>a föreningsavdelningen. | ound eller nätverl<br>gående års offici | : som du har behörighet till.<br>ella medlemsantal, alltså det |
| Svenska natu                                                                        | rskyddsföreningen                                                                                                    |                                                                                                    |                                                                             | Dagens medlemsanta                                                                                                    | l för: Roslagen                         | s Naturskyddsförening                                          |
| Länsförbund                                                                         |                                                                                                    | - Alla mina länsför                                                                                                 | bund -                                                                      | <ul> <li>Antal medlemmar totalt</li> </ul>                                                                                                  | 144                                     | 5                                                              |
| Lokalförening                                                                       |                                                                                                    | Roslagens Naturs                                                                                                    | vddsförening                                                                | Antal medlemmar föruton<br>familjemedlemmar                                                                                                 | 1 886                                   |                                                                |
| Visa, lägg till                                                                     | ll eller ta bort person                                                                                                    | erna i vald styrels                                                                                                 | se eller styrg                                                              | rupp nedan. Nya medlemmar denna m                                                                                                    | ånad 1                                  |                                                                |
|                                                                                     | [                                                                                                    | <ul> <li>Välj styrelse/styr</li> <li>Roslagens Natur</li> <li>Roslagens Natur</li> </ul>                            | grupp -<br>skyddsfören<br>rskyddsförenin                                    | Redigera uppdrag<br>ing<br>9 Se mer statistik hä                                                                                            | r                                       |                                                                |
| <ul> <li>Kontaktinf</li> </ul>                                                      | formation                                                                                                    |                                                                                                    |                                                                             |                                                                                                    |                                         |                                                                |
| Här syns kont                                                                       | taktinformation för den k                                                                                                    | okalförening, det län                                                                                               | sförbund eller i                                                            | nätverk du valt. Ändra gärna felaktiga upp                                                                                                  | ogifter genom att                       | klicka på pennan.                                              |
| Roslagens N                                                                         | laturskyddsförening                                                                                                    | Ø                                                                                                    | Postmottaga<br>Bengtson                                                     | are Per                                                                                                    | Ordförande<br>Bengtson                  | Per                                                            |
| <b>2</b>                                                                            | 070-946 88 51                                                                                                    |                                                                                                    |                                                                             | Sättraby Stationsväg 12                                                                                                    |                                         | Sättraby Stationsväg 12                                        |
| 1                                                                                   | per@gronide.se                                                                                                    |                                                                                                    |                                                                             | 76031 EDSBRO                                                                                                    |                                         | 76031 EDSBRO                                                   |
| Bankgiro                                                                            | 2804888                                                                                                    |                                                                                                    |                                                                             | 070-9468851                                                                                                    |                                         | 070-9468851                                                    |
|                                                                                     |                                                                                                    |                                                                                                    |                                                                             | per.bengtson@naturskyddsforeningen.                                                                                                    | se 🖃                                    | per.bengtson@naturskyddsforeningen.se                          |
| = Uör gör du                                                                        | upped bland modion                                                                                                    | marna                                                                                                    |                                                                             |                                                                                                    |                                         |                                                                |
| <ul> <li>nai yoi uu</li> </ul>                                                      | a urvar bianu meulen                                                                                                    | inana                                                                                                    |                                                                             |                                                                                                    |                                         |                                                                |

När du har klickat på namnet visas knappen **Redigera Uppdrag.** Klickar du på Redigera uppdrag öppnas en dialogruta som visar kretsens styrelseförteckning. Här kan du lägga till nya uppdrag eller avsluta gamla uppdrag.

Det är viktigt att alltid ta bort gamla uppdrag när någon i styrelsen går över till ett annat uppdrag. Om någon t.ex. har varit suppleant och nu valdes till ordinarie ledamot på senaste årsmöte, så måste du <u>först</u> avsluta suppleantuppdraget innan du lägger till ledamotsuppdraget.

#### Ta bort ett gammalt uppdrag

För att ta bort ett gammalt uppdrag klickar du på raden med uppgifterna om uppdraget du vill ta bort

| 💿 komverv - Go  | oogle Chrome    |                         |                       |               |       |             |                  |       |     |
|-----------------|-----------------|-------------------------|-----------------------|---------------|-------|-------------|------------------|-------|-----|
| https://port    | al.naturskyddsf | oreningen.se/portal/pag | ge/portal/rms/komverv | ?p_ke_id=3553 |       |             |                  |       |     |
| Kommitté        |                 |                         |                       |               |       |             |                  |       |     |
| Kommitté        |                 | Roslagens Natursky      | ddsförening           | Kommittéägare |       | Roslagens I | Naturskyddsförer | ning  |     |
| Тур             |                 | Styrelse krets          |                       |               |       |             |                  |       |     |
| Status på uppd  | rag             | Aktiv                   | •                     |               |       |             |                  |       |     |
|                 |                 |                         |                       |               |       | Stäng       | Lägg till upp    | pdrag | Sök |
| Sökresultat (20 | träffar)        |                         |                       |               |       |             |                  |       |     |
|                 |                 |                         |                       |               |       |             |                  | 1     | E 🚔 |
| Medlemsnr       | Förnamn         | Efternamn               | Uppdrag               | Mobil         | Epost | Från datum  | Till datum       | Statu | 3   |
| 6826010         | Per             | Bengtson                | Ordförande            | 070-9468851   |       | 2011/03/30  |                  | A     | Ø   |
| 6826010         | Per             | Bengtson                | Postmottagare         | 070-9468851   |       | 2011/03/30  |                  | А     | P   |
| 30729587        | Markus          | Grahn                   | Kassör                | 070-855 56 78 |       | 1999/04/11  |                  | А     | P   |
| 6479458         | Maria           | Ericsson                | Vice Ordförande       | 070-4825504   |       | 2011/09/07  |                  | А     | P   |
| 6334231         | Martina         | Westfahl                | Styrelseledamot       |               |       | 2011/03/30  |                  | А     | 62  |
| 8031923         | Kristiina       | Mustonen                | Styrelseledamot       | 073-5737321   |       | 2011/03/30  |                  | А     | 67  |
| 80044424        | Frida           | Skagerberg              | Styrelseledamot       | 070-6296690   |       | 2011/03/30  |                  | А     | P   |
| 30171675        | Nils            | Edberg                  | Styrelseledamot       |               |       | 2011/03/30  |                  | А     | P   |
| 6818992         | Sara            | Von Bahr Grebäck        | Suppleant             |               |       | 2011/03/30  |                  | А     | ø   |
| 30450880        | Magdalena       | Rinaldo                 | Suppleant             | 070-756 93 41 |       | 2010/03/29  |                  | А     | P   |
|                 |                 |                         | 1 2                   | Nästa Sista>  |       |             |                  |       |     |

så att rutan Redigera uppdrag öppnas. Välj där **Passiv** och klicka på **Spara.** 

| 💿 komverv - Google C | hrome                                            |                     | THE TREAT PARTY NAMES |    |
|----------------------|--------------------------------------------------|---------------------|-----------------------|----|
| https://portal.natur | <b>skyddsforeningen.se</b> /portal/page/portal/r | ms/komverv          |                       | Q  |
| Redigera uppdrag     |                                                  |                     |                       |    |
| Nanmn                | Bengtson Per                                     | Status              | Aktiv                 |    |
| Uppdrag              | Postmottagare                                    | Senast ändrad av    | Aktiv<br>Passiv       |    |
| Från datum           | 2011/03/30                                       | Senast ändrad datum | 2011/09/07            |    |
| Till datum           |                                                  |                     |                       |    |
|                      |                                                  |                     | Tillbaka Spa          | ra |
|                      |                                                  |                     |                       | -  |

När du har gjort det är uppdraget borttaget och du kommer tillbaka till kretsens styrelseförteckning.

#### Lägg till ett nytt uppdrag

För att lägga till ett nytt uppdrag klicka du nu på *Lägg till uppdrag* så att dialogrutan Skapa nytt uppdrag öppnas.

| 📀 komverv - Google Chrome   |                     |                           |               |       |            |                  |        |     |
|-----------------------------|---------------------|---------------------------|---------------|-------|------------|------------------|--------|-----|
| https://portal.naturskyddsf | oreningen.se/portal | l/page/portal/rms/komverv | ?p_ke_id=3553 |       |            |                  |        |     |
| Kommitté                    |                     |                           |               |       |            |                  |        |     |
| Kommitté                    | Roslagens Natu      | rskyddsförening           | Kommittéägare |       | Roslagens  | Naturskyddsförer | ning   |     |
| Тур                         | Styrelse krets      |                           |               |       |            |                  |        |     |
| Status på uppdrag           | Aktiv               | •                         |               |       |            |                  |        |     |
|                             |                     |                           |               |       | Stäng      | Lägg till up     | pdrag  | Sök |
| Sökresultat (20 träffar)    |                     |                           |               |       |            |                  |        |     |
|                             |                     |                           |               |       |            |                  | 2      |     |
| Medlemsnr Förnamn           | Efternamn           | Uppdrag                   | Mobil         | Epost | Från datum | Till datum       | Status |     |
| 6826010 Per                 | Bengtson            | Ordförande                | 070-9468851   |       | 2011/03/30 |                  | А      | P   |
| 6826010 Per                 | Bengtson            | Postmottagare             | 070-9468851   | F     | 2011/03/30 |                  | А      | P   |
| 30729587 Markus             | Grahn               | Kassör                    | 070-855 56 78 |       | 1999/04/11 |                  | А      | P   |

Nu kan du antingen skriva in ett medlemsnummer i fältet *Medlemsnr* eller klicka på knappen *Sök person.* 

| 💿 komverv - Google C                                                 | hrome                                                     |       |
|----------------------------------------------------------------------|-----------------------------------------------------------|-------|
| https://portal.natur                                                 | skyddsforeningen.se/portal/page/portal/rms/komverv        | ସ୍    |
| Skapa nytt uppdrag                                                   |                                                           |       |
| Sök person<br>Medlemsnr *<br>Uppdrag *<br>Från datum *<br>Till datum | S0k person           - Vāj uppdrag -           2012/12/04 |       |
|                                                                      | Tillbaka                                                  | Spara |

När du har klickat på **Sök person** får du upp denna sökruta. Här får du fylla i uppgifterna du vet om personen och sedan klicka på knappen **Sök**. Efter att du har gjort det får du upp en lista med förslag.

| sok_person - Google Chrome                                                 |                                                    |                |                       |
|----------------------------------------------------------------------------|----------------------------------------------------|----------------|-----------------------|
| https://portal.naturskyddsforeningen.se/portal/page/portal/rms/sok_person? | p_cr_par=DBD1D096CD9CD9B19493E398A29CD9D9D0B09987E | 197D59C6AD299C | CA39E89D2CBD4A7D1DC 🔍 |
| Sök person                                                                 |                                                    |                |                       |
| Medlemsnr.                                                                 |                                                    |                |                       |
| Förnamn                                                                    |                                                    |                |                       |
| Efternamn                                                                  |                                                    |                |                       |
| Postnummer                                                                 |                                                    |                |                       |
| Medlem i lokalförening                                                     | Roslagens Naturskyddsförening                      | •              |                       |
|                                                                            | stäng Tör                                          | m fält Sök     |                       |

Kilcka där på raden med rätt person och du kommer tillbaka till dialogrutan Skapa nytt uppdrag med medlemsnummer och namn ifyllt. Nu är det bara att välja uppdrag och spara.

| 📀 komverv - Google Chrome     | Condensayon A                                                                                                    | and the second second s |   |
|-------------------------------|----------------------------------------------------------------------------------------------------|----------------------------------------------------------------------------------------------------|---|
| https://portal.naturskyddsfor | eningen.se/portal/page/portal/rms/komv                                                                                                    | verv                                                                                                    | Q |
| Skapa nytt uppdrag            |                                                                                                    |                                                                                                    |   |
| Sök person                    | Sök person                                                                                                    |                                                                                                    |   |
| Medlemsnr *                   | 6826010 Per Bengtson                                                                                                    |                                                                                                    |   |
| Uppdrag *                     | - Välj uppdrag -                                                                                                    | <b>-</b>                                                                                                    |   |
| Från datum*                   | - Välj uppdrag -<br>Expertrådet                                                                                                    | A                                                                                                    |   |
| Till datum                    | Etholographics     Extending and the set of the set of the se | Tillbaka Spara                                                                                                    |   |

Nu har du lärt dig hur man uppdaterar kretsens styrelseförteckning i medlemsregistret. Det var inte svårt! Eller hur?

### Ta fram listor och adressetiketter

I den undre delen av medlemsregistret, med rubriken *Här gör du urval bland medlemmarna*, kan du ta fram olika listor och förteckningar över kretsens medlemmar.

| Medlemsregister                                                                                                    |                                                                                                 |                                         |                                                                      |                                            |                                  |
|----------------------------------------------------------------------------------------------------|-------------------------------------------------------------------------------------------------|-----------------------------------------|----------------------------------------------------------------------|--------------------------------------------|----------------------------------|
| Välkommen till medlemsregistret för N<br>När du använder medlemsregistret är<br>Läs mer om PUL och vad det innebär | laturskyddsföreningen. Här syns<br>r du skyldig att följa reglerna i pers<br>för dig <u>här</u> | vilken/vilka lokalt<br>sonuppgiftslager | föreningar/kretsar, länsförbund e<br>n (PUL).                        | eller nätverk som o                        | du har behörighet till.          |
| Medlemssiffrorna nedan visar antal n<br>återbäringsgrundade antalet medlem                                         | nedlemmar som föreningen har jus<br>mar. För att få dessa siffror kontal                        | st nu. Denna siff<br>kta föreningsave   | ra är inte samma som föregåend<br>delningen.                         | e års officiella me                        | diemsantal, alitså det           |
| Svenska naturskyddsföreningen                                                                                      |                                                                                                 |                                         | Dagens medlemsantal för:                                             | Roslagens Natu                             | rskyddsförening                  |
| Länsförbund                                                                                                    | - Alla mina länsförbund -                                                                       | •                                       | Antal medlemmar totalt                                               | 1446                                       |                                  |
| Lokalförening                                                                                                    | Roslagens Naturskyddsförening                                                                   | -                                       | Antal medlemmar förutom<br>familjemedlemmar                          | 886                                        |                                  |
| Visa, lägg till eller ta bort person                                                                               | ierna i vald styrelse eller styre                                                               | grupp nedan.                            | Nya medlemmar denna månad                                            | 1                                          |                                  |
| Styrelse/Styrgrupp                                                                                                 | Roslagens Naturskyddsförening<br>- Välj styrelse/styrgrupp -<br>Roslagens Naturskyddsföre       | ning                                    | Redigera uppdrag                                                     |                                            |                                  |
|                                                                                                    | Roslagens Naturskyddsforen                                                                      | ing                                     | Se mer statistik här                                                 |                                            |                                  |
| <ul> <li>Kontaktinformation</li> </ul>                                                                             |                                                                                                 |                                         |                                                                      |                                            |                                  |
| Här syns kontaktinformation för den l                                                                              | okalförening, det länsförbund eller                                                             | r nätverk du valt                       | . Ändra gärna felaktiga uppgifter                                    | genom att klicka p                         | på pennan.                       |
| Roslagens Naturskyddsförening                                                                                      | Postmottag<br>Bengtson                                                                          | gare Per                                | Or<br>Be                                                             | dförande Per<br>ngtson                     |                                  |
| 070-946 88 51                                                                                                    |                                                                                                 | Sättraby Stat                           | ionsväg 12                                                           | Sättra                                     | aby Stationsväg 12               |
| per@gronide.se                                                                                                    |                                                                                                 | 76031 EDSBF                             | 80                                                                   | 7603                                       | 1 EDSBRO                         |
| Bankgiro 2804888                                                                                                   | 9                                                                                               | 070-9468851                             |                                                                      | 070-9                                      | 9468851                          |
|                                                                                                    | <b>E</b>                                                                                        | per.bengtson                            | @naturskyddsforeningen.se                                            | 🖃 per.b                                    | engtson@naturskyddsforeningen.se |
| <ul> <li>Här gör du urval bland medlen</li> </ul>                                                                  | nmarna                                                                                          |                                         |                                                                      |                                            |                                  |
| Här kan du se alla medlemmar i din loi                                                                             | kalförening, ditt länsförbund eller r                                                           | nätverk. Klicka b                       | ara på 'Visa alla'- knappen nedai                                    | n.                                         |                                  |
| Du kan också göra urval och till exem<br>Obs! Klickar du på Skriv ut etikett-ikor                                  | npel bara visa de som blivit medlen<br>nen kommer adresserna till de med                        | nmar sista måna<br>tlemmar som ber      | den. Använd de små ikonerna ov<br>pärt att inte få nåora brevutskick | vanför listan om di<br>att automatiskt tas | u vill skriva ut mm.<br>s bort   |
| obe, releval de pa exist at easer nor                                                                              |                                                                                                 |                                         | gart all into ra nagra proratokiok                                   |                                            |                                  |
| Medlem Uppdrag                                                                                                    |                                                                                                 |                                         |                                                                      |                                            |                                  |
|                                                                                                    |                                                                                                 |                                         |                                                                      |                                            |                                  |
| Förnamn                                                                                                    |                                                                                                 |                                         | Personnummer                                                         |                                            |                                  |
| Efternamn                                                                                                    |                                                                                                 |                                         | Kön                                                                  | Alla                                       | •                                |
| Gatuadress                                                                                                    |                                                                                                 |                                         | Medlemsnummer                                                        |                                            |                                  |
| Postnummer                                                                                                    | -                                                                                               |                                         | Medlemsstatus                                                        | Aktiv                                      | •                                |
| Födelsedatum (från-till)                                                                                           | -                                                                                               |                                         | Medlemskategori                                                      | Välj medle                                 | emskategorier 👻                  |
| Har epostadress                                                                                                    | Alla                                                                                            | •                                       | Betaldatum (från-till)                                               |                                            | -                                |
| Har mobiltele fon                                                                                                  | Alla                                                                                            |                                         | Inträdesdatum (från-till)                                            |                                            | -                                |
| Intressegrupp                                                                                                    | Alla                                                                                            | 1                                       | Utträdesdatum (från-till)                                            |                                            | -                                |
| Område                                                                                                    | Väli område/nätverk                                                                             | 1                                       |                                                                      |                                            |                                  |
|                                                                                                    |                                                                                                 | 1                                       |                                                                      |                                            |                                  |
|                                                                                                    |                                                                                                 |                                         |                                                                      | Visa al                                    | lla Töm fält Visa Urval          |
|                                                                                                    |                                                                                                 |                                         |                                                                      |                                            |                                  |

Klicka på knappen **Visar alla** så får du upp en lista över alla medlemmar i kretsen

| 🔹 Här gör du                                    | ı urval bland med                                                                                              | lemmarna                                                       |                                                                                  |                                         |                                                                               |                                                  |                                                   |             |                                                                                                    |
|-------------------------------------------------|----------------------------------------------------------------------------------------------------|----------------------------------------------------------------|----------------------------------------------------------------------------------|-----------------------------------------|-------------------------------------------------------------------------------|--------------------------------------------------|---------------------------------------------------|-------------|----------------------------------------------------------------------------------------------------|
| Här kan du se<br>Du kan också<br>Obs! Klickar d | alla medlemmar i dir<br>göra urval och till e:<br>u på Skriv ut etikett-                                       | n lokalförening, dit<br>kempel bara visa k<br>ikonen kommer ad | t länsförbund eller nätve<br>de som blivit medlemmar<br>resserna till de medlemm | erk. Klicka<br>r sista mår<br>mar som b | bara på 'Visa alla'- kna<br>laden. Använd de små<br>egärt att inte få några i | appen nedan.<br>ikonerna ovan<br>brevutskick att | för listan om du vill skr<br>automatiskt tas bort | riva ut mm. |                                                                                                    |
| 🔘 Medlem                                        | Uppdrag                                                                                                    |                                                                |                                                                                  |                                         |                                                                               |                                                  |                                                   |             |                                                                                                    |
| Förnamn                                         |                                                                                                    |                                                                |                                                                                  |                                         | Personnummer                                                                  |                                                  |                                                   |             |                                                                                                    |
| Efternamn                                       |                                                                                                    |                                                                |                                                                                  |                                         | Kön                                                                           |                                                  | Alla                                              |             | •                                                                                                    |
| Gatuadress                                      |                                                                                                    |                                                                |                                                                                  |                                         | Medlemsnummer                                                                 |                                                  |                                                   |             |                                                                                                    |
| Postnummer                                      |                                                                                                    |                                                                | -                                                                                |                                         | Medlemsstatus                                                                 |                                                  | Aktiv                                             |             | •                                                                                                    |
| Födelsedatum                                    | (från-till)                                                                                                    |                                                                | -                                                                                |                                         | Medlemskategori                                                               |                                                  | Välj medlemskate                                  | gorier 💌    |                                                                                                    |
| Har epostadre                                   | :55                                                                                                    | Alla                                                           |                                                                                  | -                                       | Betaldatum (från-till                                                         | 0                                                | -                                                 |             |                                                                                                    |
| Har mobiltelef                                  | on                                                                                                    | Alla                                                           |                                                                                  | -                                       | Inträdesdatum (från                                                           | n-till)                                          | -                                                 |             |                                                                                                    |
| Intressegrupp                                   |                                                                                                    | Alla                                                           | •                                                                                |                                         | Utträdesdatum (frå                                                            | n-till)                                          | -                                                 |             |                                                                                                    |
| Område                                          |                                                                                                    | Välj område/                                                   | nätverk 💌                                                                        |                                         |                                                                               |                                                  |                                                   |             |                                                                                                    |
|                                                 |                                                                                                    |                                                                |                                                                                  |                                         |                                                                               |                                                  | Visa alla                                         | Töm fält V  | ïsa Urval                                                                                                    |
| Medlemmar (                                     | 1447 träffar)                                                                                                  |                                                                |                                                                                  |                                         |                                                                               |                                                  |                                                   |             |                                                                                                    |
| Här kan du se<br>Du kan också                   | alla medlemmar i dir<br>göra urval och till ex                                                                 | n lokalförening, dit<br>kempel bara visa (                     | t länsförbund eller nätve<br>de som blivit medlemmar                             | erk. Klicka<br>r sista mår              | bara på 'Visa alla'- kna<br>aden. Använd de små                               | appen ovan.<br>ikonerna ovan                     | för listan om du vill ski                         | riva ut mm. |                                                                                                    |
|                                                 |                                                                                                    |                                                                |                                                                                  |                                         |                                                                               |                                                  |                                                   |             | 📎 e 🔒                                                                                                    |
| Medlemsnr                                       | Förnamn                                                                                                    | Efternamn                                                      | Gatuadress                                                                       |                                         | Postnr                                                                        | Postort                                          | Mobil                                             | Epost       |                                                                                                    |
| 80029747                                        |                                                                                                    |                                                                |                                                                                  |                                         |                                                                               |                                                  |                                                   |             | 6                                                                                                    |
| 30752783                                        |                                                                                                    |                                                                |                                                                                  |                                         |                                                                               |                                                  |                                                   |             | 6                                                                                                    |
| 8101148                                         | And and a second second second second second second second second second second second second second second se |                                                                |                                                                                  |                                         |                                                                               |                                                  |                                                   |             | 6 Contraction of the second second se |

I exemplet ovan ser du bara tre medlemmar, vars uppgifter är dolda av integritetsskäl.

Direkt ovanför medlemslistan, längst till höger, finns det fyra små ikoner:

| 🖻 📎 🖃 🚔 |  | <b>\</b> | = |  |  |
|---------|--|----------|---|--|--|
|---------|--|----------|---|--|--|

- Klickar du på första ikonen längst till vänster får du upp kretsens medlemslista som en Excelfil.
- Klickar du på andra ikonen får du upp medlemmarnas adresser så att ni kan skriva ut adressetiketter.
- Klickar du på tredje ikonen öppnas en brevlåda som du kan använda för att skicka e-post till alla medlemmar på listan som har angett sina e-postadressar.
- Klickar du på ikonen längst till höger får du upp medlemslistan som utskriftsvänlig sida.

Det går också jättebra att göra olika slags sökningar i medlemsregistret. Du kan söka efter en bestämd person bland kretsens medlemmar genom att fylla i uppgifterna du har om personen och sedan klicka på knappen *Visa Urval.* Det är viktigt att du <u>inte</u> använder knappen *Visa alla*, därför att du då får upp en lista över alla medlemmar i kretsen!!!!

| Här kan du se alla r<br>Du kan också göra<br>Obs! Klickar du på S<br>Medlem Upp                                                                                                    | medlemmar i di<br>urval och till exe<br>Skriv ut etikett-ik<br>pdrag | in lokalförening, ditt län<br>empel bara visa de son<br>conen kommer adresse | sförbund eller nätverk.<br>n blivit medlemmar sist<br>rrna till de medlemmar | Klicka bara på 'Visa alla'- knappen<br>ta månaden. Använd de små ikone<br>som begärt att inte få några brevu                                                 | nedan.<br>Irna ovanför<br>Iskick att au | r listan om du v<br>tomatiskt tas t       | ill skriva ut r<br>oort | nm. |
|----------------------------------------------------------------------------------------------------|----------------------------------------------------------------------|------------------------------------------------------------------------------|------------------------------------------------------------------------------|----------------------------------------------------------------------------------------------------|-----------------------------------------|-------------------------------------------|-------------------------|-----|
| Förnamn<br>Efternamn<br>Gatuadress<br>Postnummer<br>Födelsedatum (från<br>Har epostadress<br>Har mobiltelefon<br>Intressegrupp<br>Område                                                                                                    | n-till)                                                              | Anders<br>Andersson<br>                                                      | )<br>                                                                        | Personnummer<br>Kön<br>Medlemsnummer<br>Medlemsstatus<br>Medlemskategori<br>Betaldatum (från-till)<br>Inträdesdatum (från-till)<br>Utträdesdatum (från-till) | Al<br>Al<br>V2                          | la<br>div<br>alj medlemska<br>-<br>-<br>- | legorier                | •   |
| Visa alla         Töm fält         Visa Urval           Medlemmar (1 träffar)         Har kan du se alla medlemmar i din lokalförening, ditt länsförbund eller nätverk. Klicka bara på Visa alla' knappen ovan.         Du kan också göra urval och till exempel bara visa de som blivit medlemmar sista månaden. Använd de små ikonerna ovanför listan om du vill skriva ut mm. |                                                                      |                                                                              |                                                                              |                                                                                                    |                                         |                                           |                         |     |
| Medlemsnr                                                                                                    | Förnamn                                                              | Efternamn                                                                    | Gatuadress                                                                   | Postnr                                                                                                    | Postort                                 | Mobil                                     | Epost                   |     |

Vill du få upp en lista över en bestämd grupp medlemmar, t.ex. en lista över varje

| <ul> <li>Här gör du urval bland med</li> </ul>                                                                                                 | dlemmarna                                                                                                    |                                                                                                    |                                                                          |
|----------------------------------------------------------------------------------------------------|----------------------------------------------------------------------------------------------------|----------------------------------------------------------------------------------------------------|--------------------------------------------------------------------------|
| Här kan du se alla medlemmar i<br>Du kan också göra urval och till e<br>Obs! Klickar du på Skriv ut etikett-<br>Medlem Uppdrag                 | din lokalförening, ditt länsförbund eller nätverk. K<br>xempel bara visa de som blivit medlemmar sista<br>ikonen kommer adresserna till de medlemmar s | licka bara på "Visa alla"- knappen neda<br>månaden. Använd de små ikonerna o<br>om begärt att inte få några brevutskick                                      | n.<br>vanför listan om du vill skriva ut mm.<br>att automatiskt tas bort |
| Förnamn<br>Efternamn<br>Gatuadress<br>Postnummer<br>Födelsedatum (trån-till)<br>Har epostadress<br>Har mobiltelefon<br>Intressegrupp<br>Område | Alla v<br>Alla v<br>Välj område/nätverk                                                                                                    | Personnummer<br>Kön<br>Medlemsnummer<br>Medlemsstatus<br>Medlemskategori<br>Betaldatum (från-till)<br>Inträdesdatum (från-till)<br>Utträdesdatum (från-till) | Alla                                                                     |
|                                                                                                    |                                                                                                    |                                                                                                    | Visa alla Töm fält Visa Urval                                            |

hushåll i kommunen där minst en person är medlem i kretsen, då får du välja **Alla utom familjemedlemmar** i rullgardinen medlemskategori. Du får då upp listan som de flesta kretsar använder för att skicka ut sina programblad till medlemmarena. Viktigt även här att du använder knappen **Visa urval** för att starta söket.

#### Ta fram en lista över alla nya medlemmar

En urvalsfunktion som kan vara bra att känna till är den som visar nyinträdda medlemmar under en viss tidsperiod.

| ✓ Här gör du urval bland medlemmarna                                                                                                    |                     |   |                           |              |        |        |       |             |       |    |    |
|----------------------------------------------------------------------------------------------------|---------------------|---|---------------------------|--------------|--------|--------|-------|-------------|-------|----|----|
| Här kan du se alla medlemmar i din lokalförening, ditt länsförbund eller nätverk. Klicka bara på "Visa alla"- knappen nedan.<br>Du kan också göra urval och till exempel bara visa de som blivit medlemmar sista månaden. Använd de små ikonerna ovanför listan om du vill skriva ut mm.<br>Obs! Klickar du på Skriv ut etikett-ikonen kommer adresserna till de medlemmar som begärt att inte få några brevutskick att automatiskt tas bort |                     |   |                           |              |        |        |       |             |       |    |    |
| Medlem Uppdrag                                                                                                    |                     |   |                           |              | _      |        |       |             |       | -  |    |
| Förnamn                                                                                                    |                     |   | Personnummer              |              | 0      |        | Nov [ | <b>▼</b> 20 | )12 🖣 | •  | 0  |
|                                                                                                    |                     |   | 144 -                     |              | Må     | Ti     | On    | То          | Fr    | Lö | Sö |
| Etternamn                                                                                                    |                     |   | Kon                       | Alla         |        |        |       | 1           | 2     | 3  | 4  |
| Gatuadress                                                                                                    |                     |   | Medlemsnummer             |              | 5      | 6      | 7     | 8           | 9     | 10 | 11 |
| Postnummer                                                                                                    | -                   |   | Medlemsstatus             | Aktiv        | 12     | 13     | 14    | 15          | 16    | 17 | 18 |
| Födelsedatum (från-till)                                                                                                    | -                   |   | Medlemskategori           | Väli medlems | 19     | 20     | 21    | 22          | 23    | 24 | 25 |
| Harenostadress                                                                                                    | All-                |   | Betaldatum (från-till)    |              | 26     | 27     | 28    | 29          | 30    |    |    |
|                                                                                                    | Alla                | • | Detaidatan (iran tin)     |              | -      |        |       |             |       |    |    |
| Har mobiltelefon                                                                                                    | Alla                | • | Inträdesdatum (från-till) | 2012-10-01   | - 2012 | -11-30 | )     |             |       |    |    |
| Intressegrupp                                                                                                    | Alla 🔻              |   | Utträdesdatum (från-till) |              | -      |        |       |             |       |    |    |
| Område                                                                                                    | Välj område/nätverk |   |                           |              |        |        |       |             |       |    |    |

Gå till rutorna där du kan välja en tidsperiod då kretsens nya medlemmar ska visas. Först väljer du med hjälp av kalenderfunktionen ett från-datum (i exemplet ovan: den 1 oktober 2012) sedan ett tilldatum (i exemplet ovan: den 30 november 2012). När du sedan klickar på **Visa Urval** får du upp en lista över alla personer som har blivit medlemmar i kretsen fr.o.m. den 1 oktober t.o.m. den 30 november.

Det finns fler möjligheter att söka och ta fram information. Dock fungerar alla ungefär efter samma mönster: man definierar sökkriterier och sedan söker man. Testa gärna lite olika möjligheter och du kommer att se att det inte är svårt.

Om du har frågor får du gärna höra av dig till mig per telefon 08-702 65 52 eller e-post <u>gert.straschewski@naturskyddsforeningen.se</u>

Hoppas allt funkar som det ska!

Med vänliga hälsningar

gerT Straschewski

Föreningsavdelningen